# TEAMSPORTBEDARF.DE

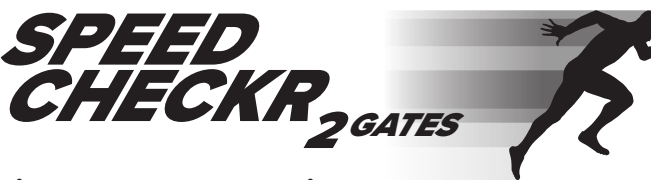

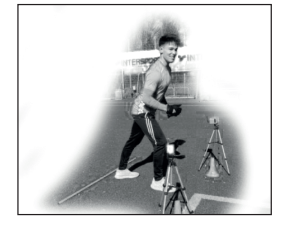

# Lichtschranken-Zeitmesssystem

### Paketinhalt

1x Start-Lichtschranke 1 (Paar aus Receiver und Reflektor)
1x Ziel-Lichtschranke 2 (Paar aus Transmitter und Reflektor)
4x Stative mit Wasserwaage
2x Mini Kreuz Schraubendreher
1x robuste Aufbewahrungsbox aus Kunststoff

#### Software

Laden Sie sich im App Store oder Google Play die kostenlose App "Speed-Checkr" auf ihr Smartphone.

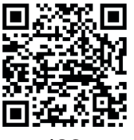

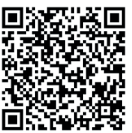

iOS

Android

#### Aufbau

- 1. Beide Geräte einschalten (Batterien aufgeladen?)
- 2. Über das Menü in der APP den Punkt "Bluetooth-Gerät" antippen
- Die APP stellt dann eine Verbindung zu Gerät Nr. 2 her. Wenn die Verbindung nicht beim ersten Versuch hergestellt werden kann, bitte einfach weiter versuchen (kann beim ersten Mal öfters notwendig sein).
- 4. Der Verbindungsaufbau wird dann mit einer Meldung bestätigt.
- 5. Das Gerät 2 stellt immer automatisch eine Verbindung zu Gerät 1 her.
- 6. Wenn beide Verbindungen stehen leuchtet bei beiden Geräten die blaue LED
- 7. Gerät 1 immer am Start Gerät 2 am Ziel platzieren
- Beide Lichtschranken jeweils so auf die Reflektoren ausrichten, dass die rote LED innerhalb der Lichtschranke erlischt → dann sind die Lichtschranken korrekt ausgerichtet und das System ist zur Messung bereit.
- 9. Bitte beachten, dass die Bluetooth-Verbindungsabstand zwischen Smartphone und Gerät Nr. 1 maximal 10 Meter beträgt.

Das heißt, wenn das Smartphone diesen Abstand überschreitet, funktioniert die Verbindung nicht mehr und die Bluetooth-Verbindung muss neu aufgebaut werden (siehe Punkt 2.).

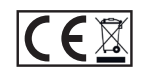

Der Onlineshop für den modernen Trainer !

Service-Kontakt: info@teamsportbedarf.de

WEEE-Reg.-Nr.: DE 99635539

Trainingsunterlagen24 GmbH, Ramstedter Straße 24, 39326 Zielitz www.teamsportbedarf.de

# TEAMSPORTS.COM

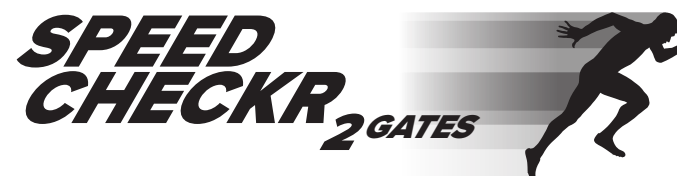

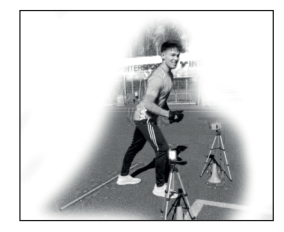

## Light barrier time measuring system

### Package content

1x start light barrier 1 (pair of receiver and reflector)
1x target light barrier 2 (pair of transmitter and reflector)
4x tripods with spirit level
2x mini cross screwdriver
1x robust plastic storage box

#### Software

Download the free "Speed-Checkr" app to your smartphone from the App Store or Google Play.

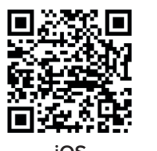

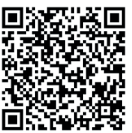

Android

### Set up

- 1. Switch on both devices (batteries charged?).
- 2. Tap the item "Bluetooth device" via the menu in the APP.
- 3. The APP then establishes a connection to device no. 2. If the connection cannot be established at the first attempt, simply keep trying (may be necessary more than once the first time).
- 4. The connection is then confirmed with a message. 5.
- 5. Unit 2 always connects automatically to unit 1.
- 6. When both connections are established, the blue LED lights up on both units.
- 7. Always place unit 1 at the start unit 2 at the end.
- Align both light barriers with the reflectors so that the red LED inside the light barrier goes out

   → then the light barriers are correctly aligned and the system is ready for measurement and the
   system is ready for measurement.
- 9. Please note that the Bluetooth connection distance between smartphone and device no. 1 is a maximum of 10 metres.

This means that if the smartphone exceeds this distance, the connection does not work and the Bluetooth connection must be re-established (see point 2.).

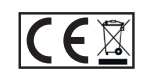

Online shop for modern coaches Service-Contakt: info@teamsports.com

Trainingsunterlagen24 GmbH Ramstedter Straße 24, D-39326 Zielitz www.teamsports.com - info@teamsports.som